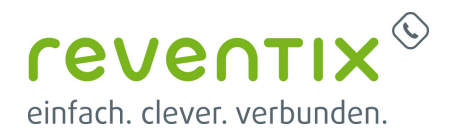

# Microsoft Teams mit reventix SIP-Trunk anbinden

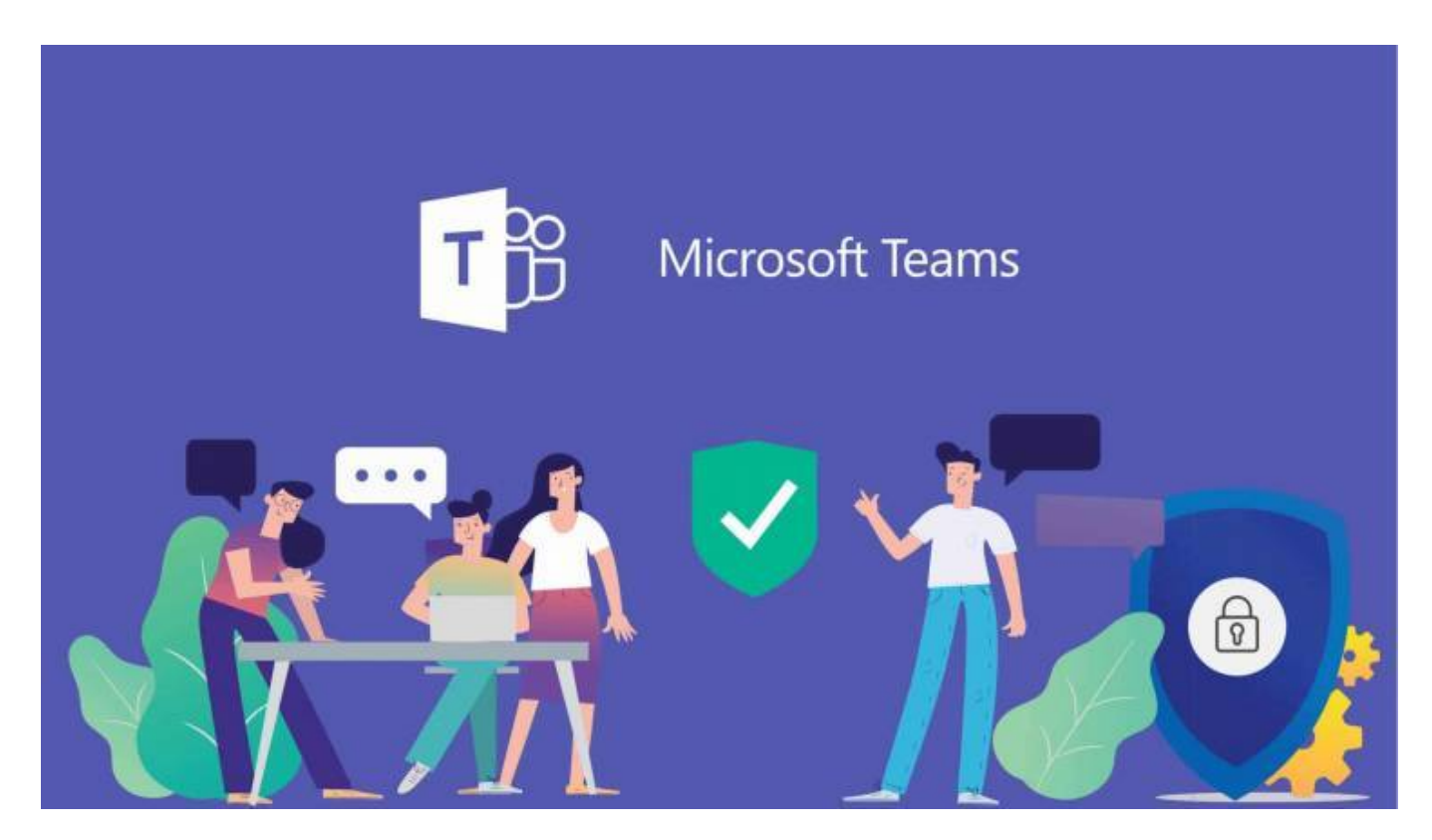

Microsoft Teams ist ein Kommunikationstool für Unternehmen. Es erleichtert die Arbeitsorganisation und das Kommunizieren miteinander über **Chat** und **Telefonie** in einer Anwendung. Mit der Anbindung eines reventix SIP-Trunks können Sie über Microsoft Teams **ein- und ausgehend telefonieren**.

## 1. Voraussetzungen

Sie brauchen:

- 1. Microsoft Office 365 E3 + Telefonsystem, besser noch E5
- 2. einen reventix SIP-Trunk
- 3. den **SBC** (Session Border Controller) **anynode**
- 4. einen **Partner** der Ihnen anynode einrichtet / konfiguriert

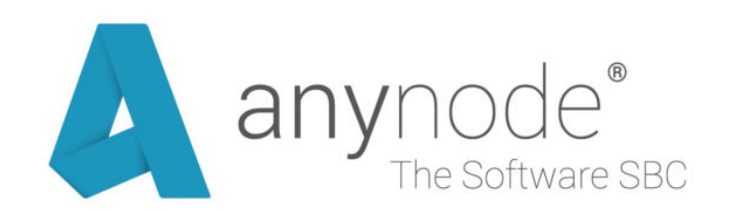

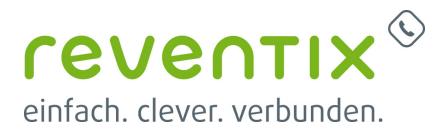

Sprechen Sie uns gerne an. Wir können Ihnen den passenden Partner empfehlen.

**Systemhäuser** können auch selbst **anynode-Host/Partner** werden. Sollten Sie Interesse daran haben, selbst Partner zu werden, wenden Sie sich für die notwendige Schulung bitte direkt an **TE-Systems**.

## 2. Microsoft Teams Infos

Infos zu den Microsoft Teams-Lizenzen: https://docs.microsoft.com/de-DE/microsoftteams/assign-teams-licenses

Allgemeine Infos zu Teams: https://products.office.com/de-DE/microsoft-teams/voice-calling?market=de https://docs.microsoft.com/de-DE/microsoftteams/teams-overview

## 3. anynode Infos

#### 3.1 anynode Anschaltung

Die genaue Beschreibung der Vorgehensweise zur Anschaltung des anynode kann einfach aus der Online Community von TE-Systems heruntergeladen werden. https://community.te-systems.de/

Dort angemeldet, liegt unter **Downloads** → **anynode** → **TechNotes** → **Microsoft das Dokument anynode (en)** - **Microsoft Teams with Direct Routing** bereit.

Die darin aufgeführte Lizenz kann über den Vertrieb von TE-Systems (**vertrieb@te-systems.de**) angefordert werden.

#### 3.2 anynode Video-Material

Wichtigsten Infos zu anynode: **Microsoft Teams Direct Routing anschalten** anynode Youtube Video: Teams Direct Routing

Komplette anynode Playlist: anynode YouTube Playlist

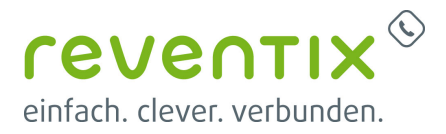

#### 4. Links / Quellen / Referenzen

- reventix-Homepage: https://www.reventix.de
- reventix-Kundenportal: https://login.sipbase.de
- Homepage Microsoft Teams: https://products.office.com/de-de/microsoft-teams/group-chat-software
- Homepage anynode: https://www.anynode.de/
- Homepage TE-Systems: http://ww2.te-systems.de/

Von: https://wiki.reventix.de/ - **reventix Wiki** 

Link: https://wiki.reventix.de/konfigurationshilfen:microsoft:teams

Letzte Aktualisierung: 2020/04/07 11:57

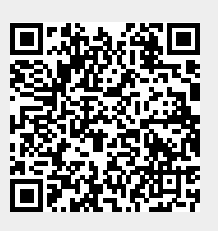